## Changer la date et l'heure

Voici la procédure à suivre si pour une raison ou une autre, vous devez changer la date et l'heure de votre ordinateur ou si le changement automatique été/hivers ne se fait pas.

- 1. Faites un clic droit sur l'heure dans la zone de notification de la barre des tâches.
- 2. Dans le menu qui s'affiche, choisissez la commande Ajuster la date et l'heure.

|   | Barres d'outils                                  | > |
|---|--------------------------------------------------|---|
|   | Ajuster la date/l'heure                          |   |
|   | Personnaliser les icônes de notification         |   |
|   | Rechercher                                       |   |
| ~ | Afficher le bouton Cortana                       |   |
|   | Afficher le bouton Applications actives          |   |
|   | Afficher les contacts sur la barre des tâches    |   |
|   | Afficher le bouton Espace de travail Windows Ink |   |
|   | Afficher le bouton clavier tactile               |   |
|   | Cascade                                          |   |
|   | Afficher les fenêtres empilées                   |   |
|   | Afficher les fenêtres côte à côte                |   |
|   | Afficher le Bureau                               |   |
|   | Gestionnaire des tâches                          |   |
|   | Verrouiller la barre des tâches                  |   |
| ۵ | Paramètres de la barre des tâches                |   |
|   | ^ 🐚 🧛 🎦 🖼 🕼 12:23 ∟,                             |   |

3. Le panneau Date et Heure s'affiche.

## Activer / Désactiver le passage à l'heure d'été

Pour activer ou désactiver cette fonction, utilisez le petit interrupteur pour l'option **Régler** automatiquement l'heure.

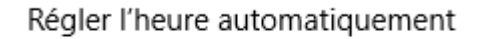

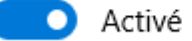

Changement d'heure automatique activé

Régler l'heure automatiquement

Désactivé

Changement d'heure automatique désactivé

## Régler l'heure et la date manuellement

Pour régler la date et l'heure manuellement, il faut commencer par désactiver le réglage d'heure automatique (voir ci-dessus). Il pourra être réactivé une fois l'heure réglée.

Une fois le changement automatique désactivé, le bouton Modifier sous l'intitulé Définir une date et

Changer la date et l'heure © 2021 - Centre Social de la Vivaraize licence <u>CC BY-NC 4.0</u> une heure manuellement devient actif.

Régler l'heure automatiquement

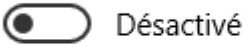

Définir le fuseau horaire automatiquement

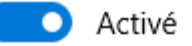

Définir une date et une heure manuellement

Modifier

Cliquez sur le bouton **Modifier**. Dans la fenêtre qui s'affiche, servez vous des listes déroulantes pour régler date et heure. Une fois que c'est fait, cliquez sur **Modifier**.

| Changer la date et l'heure    |                  |  |  |
|-------------------------------|------------------|--|--|
| Changer la date et l'heure    |                  |  |  |
| Date 9  v novembre  v 2021  v |                  |  |  |
| Heure 15 ~ 27 ~               |                  |  |  |
| <b>⊳</b>                      | Modifier Annuler |  |  |

Si vous le souhaitez, vous pouvez réactiver la mise à jour automatique de l'heure.